# Python в Visual Studio code

(автор: Вологжанин Е.А.)

Работать с Python в Visual Studio Code с использованием расширения Microsoft Python просто, весело и продуктивно. Расширение делает VS Code отличным редактором Python и работает в любой операционной системе с различными интерпретаторами Python.

Перед началом установки python необходимо скачать и установить среду для редактирования кода: <u>Visual Studio Code - Code Editing. Redefined</u>

# Установите Python и расширение Python

Вам необходимо установить интерпретатор Python самостоятельно, отдельно от расширения. Для быстрой установки используйте <u>Python c</u> <u>python.org</u>, а так же установите расширение из <u>VS Code Marketplace</u>, либо внутри VS Code.

Войти в VS Code

| Û       | EXTENSIO | NS: MARKETPLACE     | (5      |              |
|---------|----------|---------------------|---------|--------------|
| Q       |          |                     | Ŭ       |              |
| မိုဝ    | python   |                     | <u></u> | $\mathbb{Y}$ |
| \$<br>₿ |          |                     |         |              |
| ₿       |          | Python              | 5011    | 17ms         |
| 因       |          | Python language sup | port    | wi           |
| Ś       |          | 💸 Microsoft         |         | £53          |
| G.      |          |                     |         |              |

(Данного расширения будет достаточно для начала работы)

После установки версии Python выберите ее с помощью нажатия кнопки F1 и ввода команды «Python: Select Interpreter».

| >                                                           |                                 |
|-------------------------------------------------------------|---------------------------------|
| Auto Fix                                                    | Shift + Alt + . recently used 🐯 |
| Add Cursor Above                                            | Ctrl + Alt + UpArrow            |
| Python: Select Interpreter                                  |                                 |
| Developer: Toggle Developer Tools                           |                                 |
| Accounts: Manage Trusted Extensions For Account             |                                 |
|                                                             |                                 |
| >Python selectInterpreter                                   |                                 |
| Python: Select Interpreter                                  | recently used දියි              |
| Python: Clear Workspace Interpreter Setting                 | similar commands                |
| Python Debugger: Python Debugger: Debug Python File         |                                 |
|                                                             |                                 |
|                                                             |                                 |
| Selected Interpreter: ~\AppData\Local\Programs\Python\Pytho | on313\python.exe                |
| + Create Virtual Environment                                |                                 |
| P3 Enter interpreter neth                                   |                                 |

Python 3.13.0 64-bit ~\AppData\Local\Programs\Python\Python313\python.exe Recommended

Если VS Code не находит автоматически нужный вам интерпретатор, обратитесь к <u>разделу Environments - Manually Specify an interpretationr</u>.

(При желании вы можете настроить расширение Python через настройки. Узнайте больше в <u>справочнике настроек Python</u>).

## Запустить код Python

Чтобы опробовать Python, выберите папку, в которой собираетесь работать:

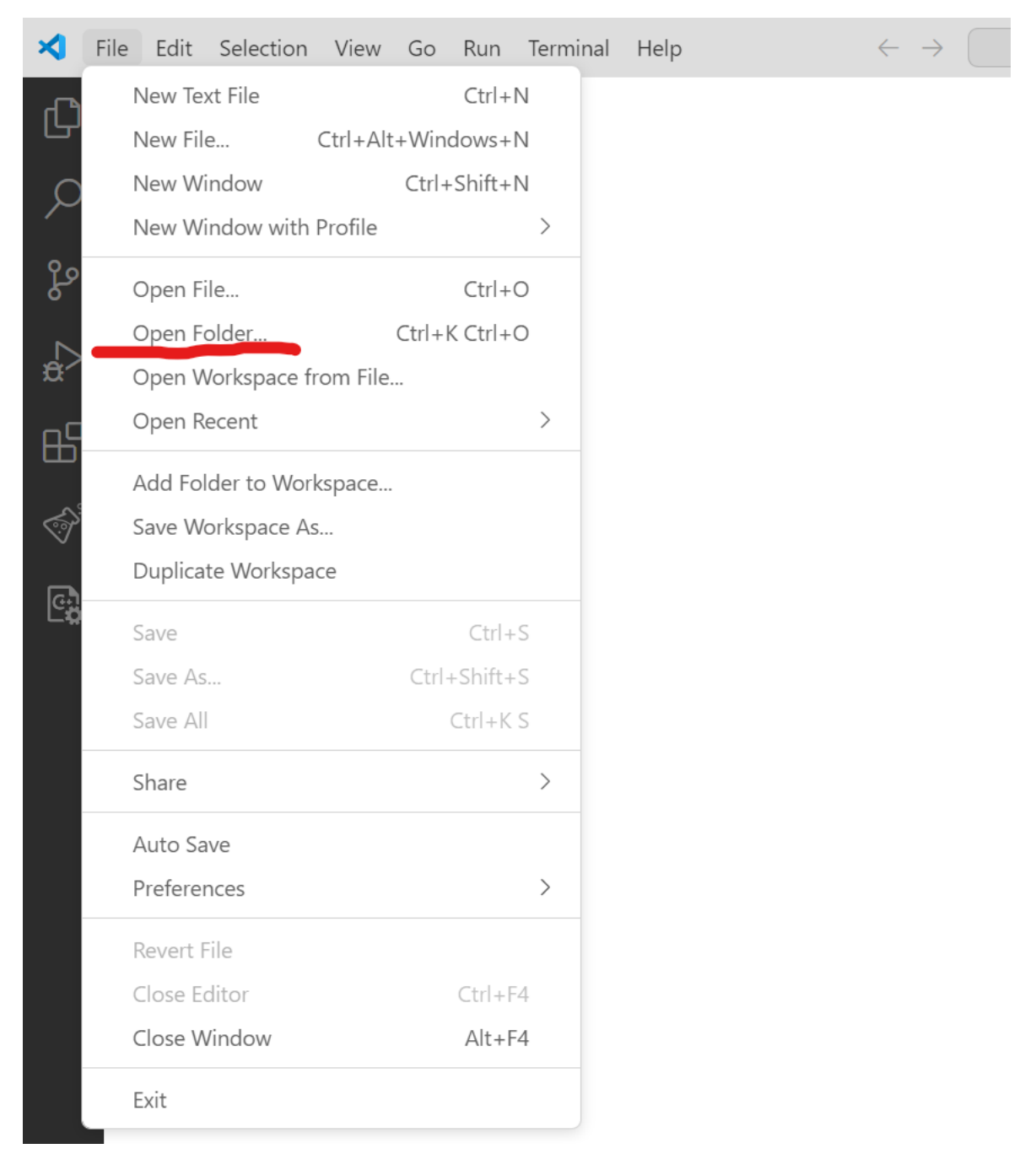

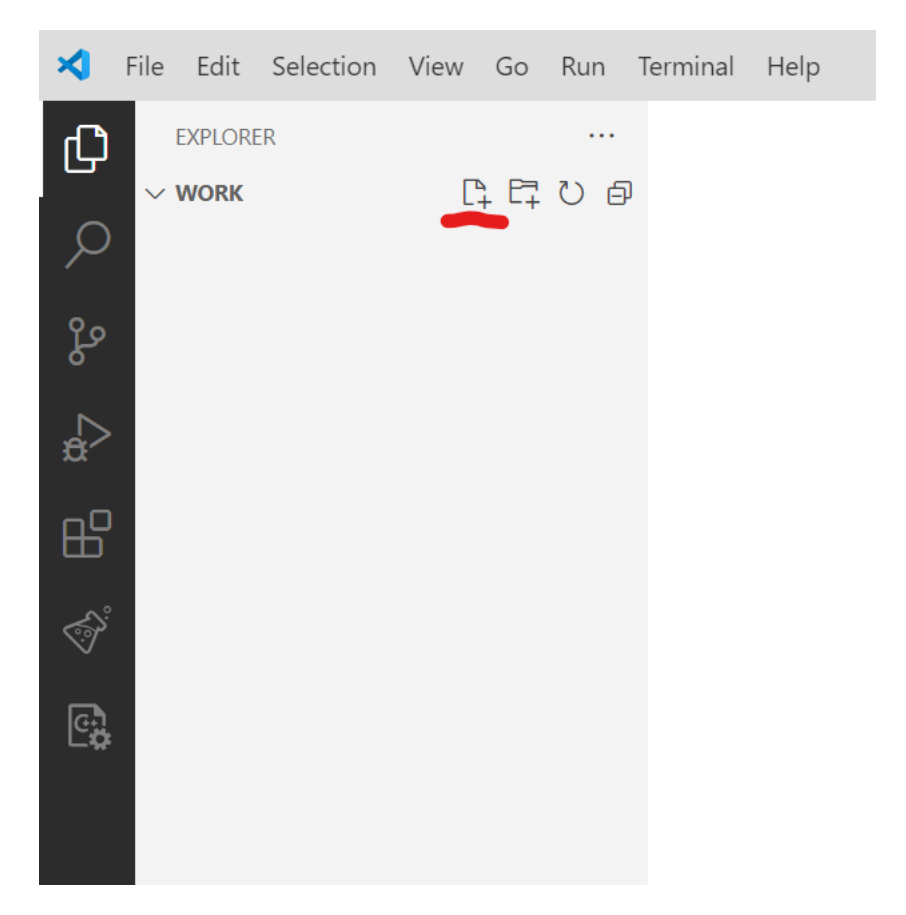

В выбранной папке создайте файл с именем hello.py

Вставьте в созданный файл следующий код: print("Hello world")

Расширение Python затем предоставляет ярлыки для запуска кода Python с использованием текущего выбранного интерпретатора.

Чтобы запустить активный файл Python, нажмите кнопку воспроизведения **Run Python File** в правом верхнем углу редактора.

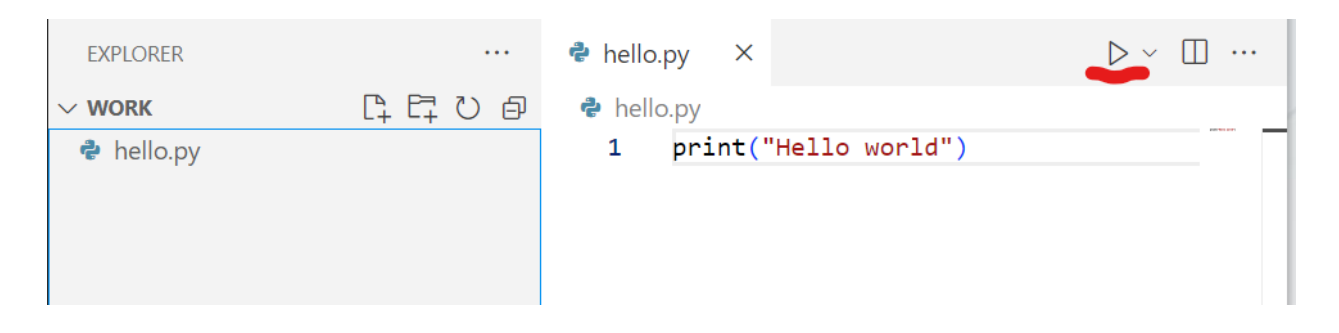

#### Автозаполнение и IntelliSense

Расширение Python поддерживает автодополнение кода и IntelliSense с использованием текущего выбранного интерпретатора. IntelliSense — это общий термин для ряда функций, включая интеллектуальное автодополнение кода (контекстный метод и предложения переменных) во всех ваших файлах и для встроенных и сторонних модулей.

#### Ctrl+Пробел

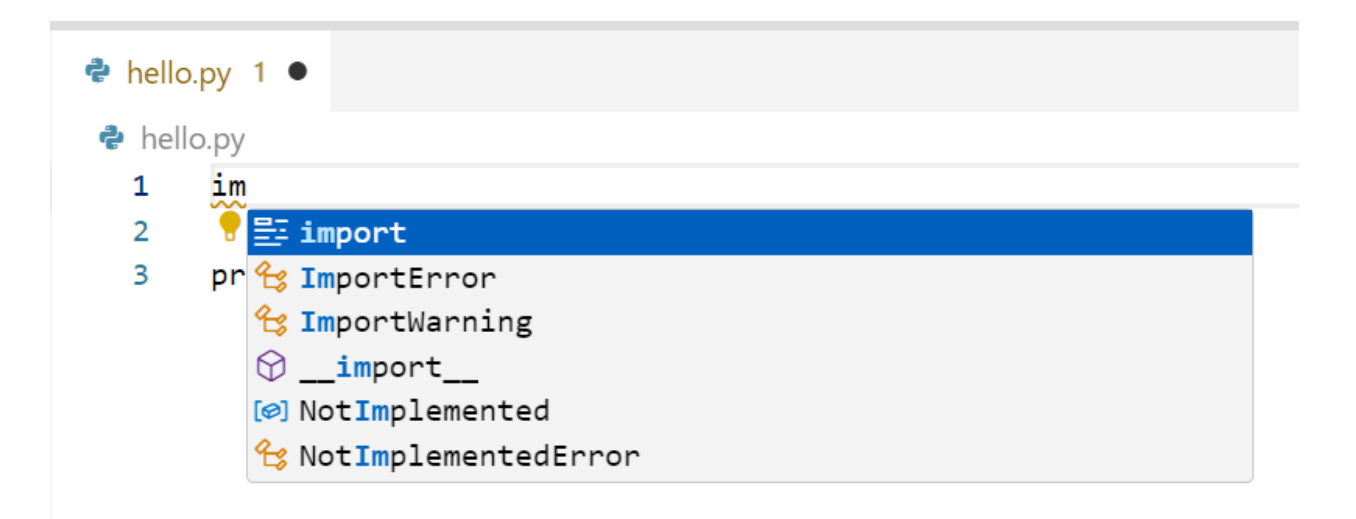

#### Установка и использование пакетов

Давайте продолжим пример, используя пакеты.

В Python пакеты — это способ получения любого количества полезных библиотек кода, обычно из <u>PyPI</u>, которые предоставляют дополнительную функциональность вашей программе. В этом примере вы используете numpy пакет для генерации случайного числа.

Вставьте следующий исходный код в файл hello.py:

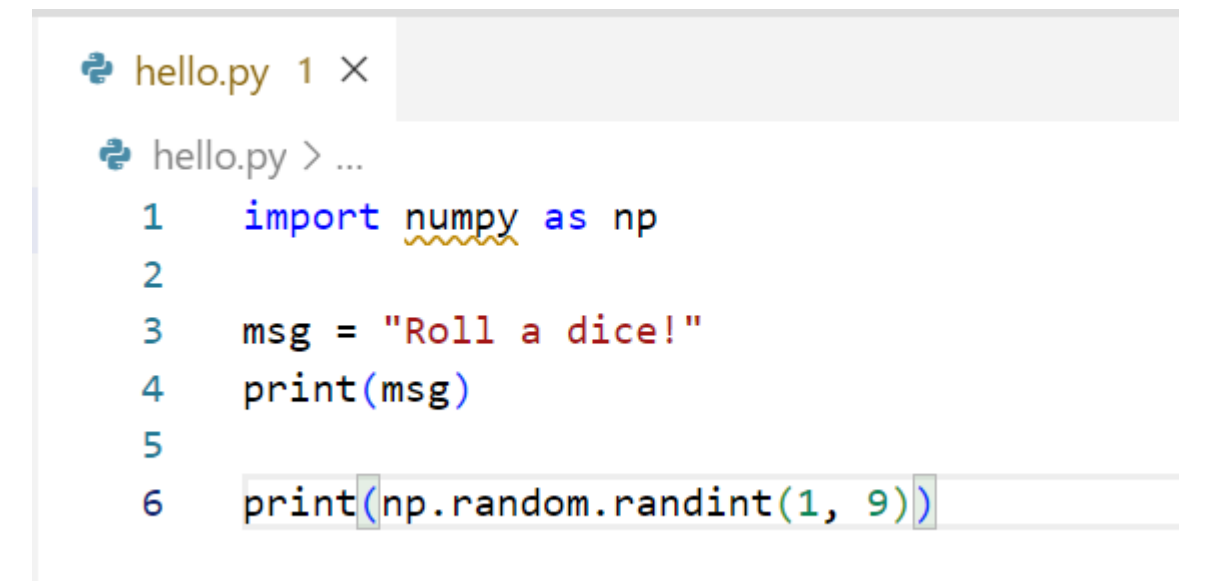

При запуске программы вы должны увидеть сообщение "ModuleNotFoundError: No module named 'numpy'" . Это сообщение означает, что требуемый пакет недоступен в вашем интерпретаторе.

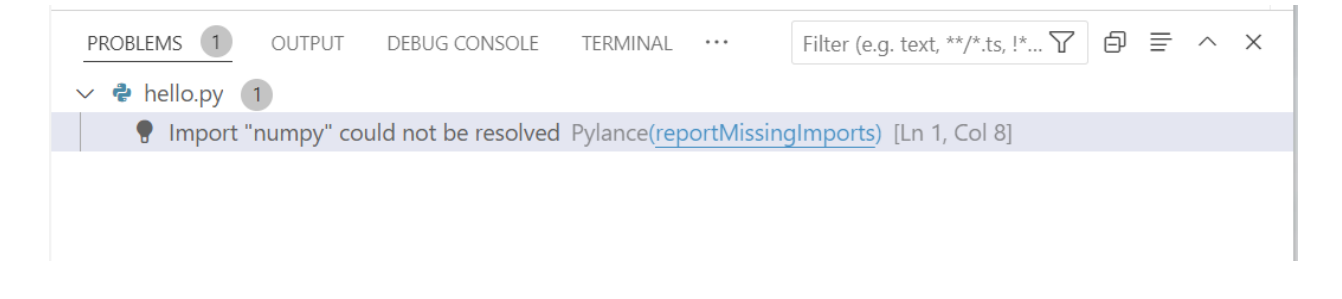

Чтобы установить **numpy** пакет, используйте палитру команд для запуска терминала: Create New Terminal ( **Ctrl+Shift+`**). Эта команда открывает командную строку для выбранного вами интерпретатора.

| PROBLEMS 1                       | OUTPUT | DEBUG CONSOLE | TERMINAL | PORTS | ► powershell | +~ |  | Ŵ |  | ^ | × |
|----------------------------------|--------|---------------|----------|-------|--------------|----|--|---|--|---|---|
| PS C:\Users\Egor\Documents\work> |        |               |          |       |              |    |  |   |  |   |   |
|                                  |        |               |          |       |              |    |  |   |  |   |   |
|                                  |        |               |          |       |              |    |  |   |  |   |   |
|                                  |        |               |          |       |              |    |  |   |  |   |   |
|                                  |        |               |          |       |              |    |  |   |  |   |   |
|                                  |        |               |          |       |              |    |  |   |  |   |   |
|                                  |        |               |          |       |              |    |  |   |  |   |   |
|                                  |        |               |          |       |              |    |  |   |  |   |   |

Чтобы установить необходимые пакеты в вашей виртуальной среде, введите следующую команду:

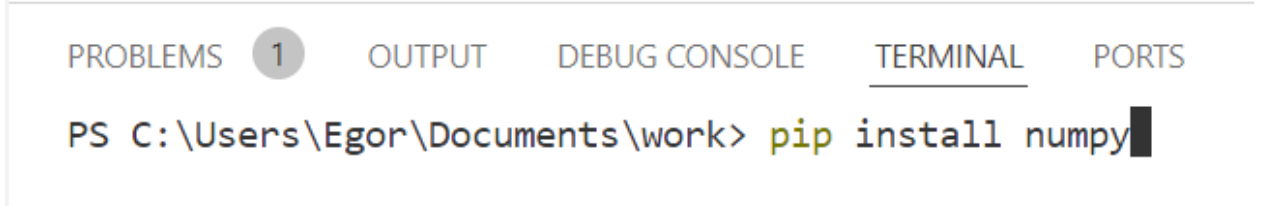

Теперь при запуске программы не появляется ошибка и можно увидеть результат написанного кода:

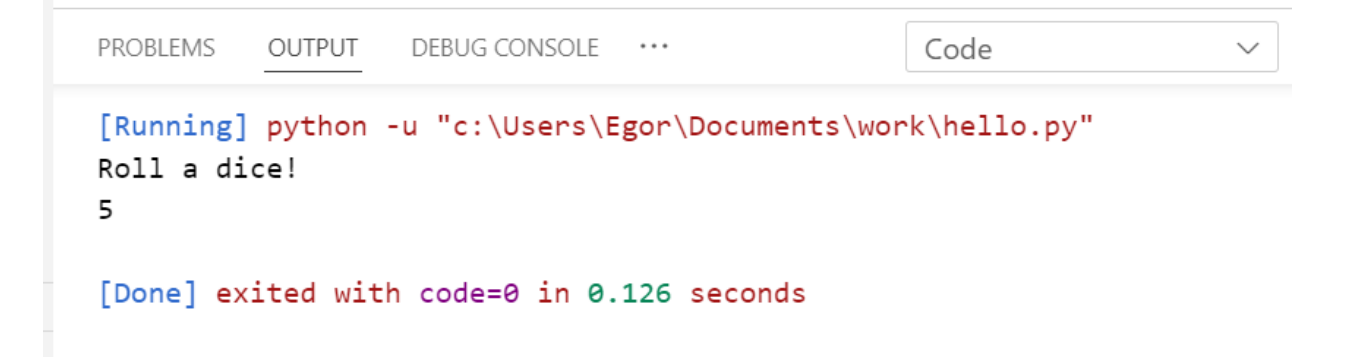

## Ссылки на оригинальные материалы:

- <u>Python in Visual Studio Code</u>
- Getting Started with Python in VS Code